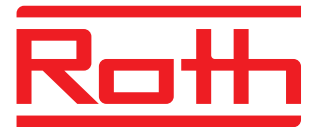

## Roth Touchline<sup>+</sup> app til Android og iOS

Brugermanual

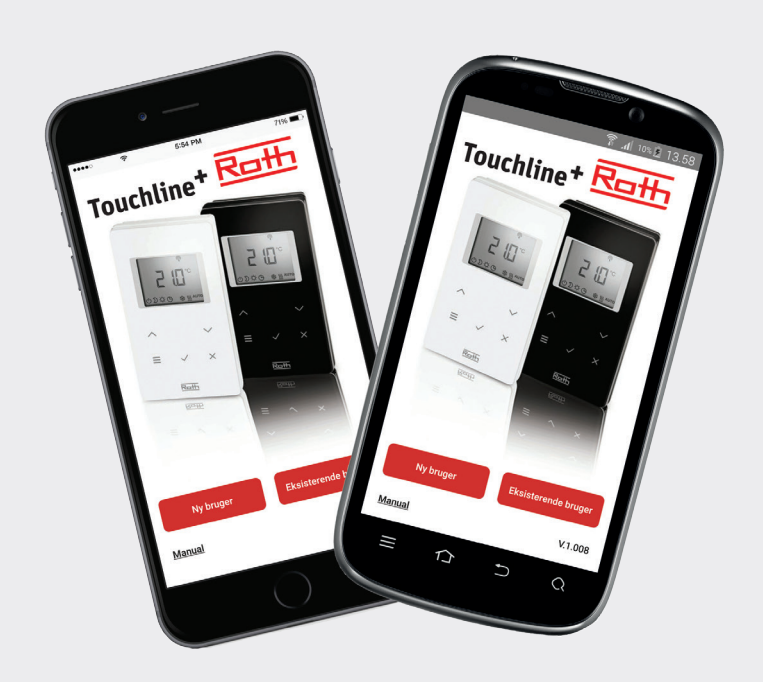

Living full of energy

### Roth Touchline<sup>+</sup> app

#### Tillykke med din nye Roth Touchline+ app

Roth Touchline<sup>+</sup> app for Android og iOS giver mulighed for at regulere dit Roth Touchline gulvvarmesystem uanset hvor i verden du befinder dig. Med app'en er det blandt andet muligt at aflæse aktuel rumtemperatur, ændre rumtemperatur og ændre driftsform for hver enkelt rumtermostat. Derudover kan driftsformen for hele anlægget ændres med et enkelt tryk.

Med Roth Touchline<sup>+</sup> app kan du styre flere anlæg/installationer placeret på flere forskellige lokationer, f.eks. dit hus, dit sommerhus eller din lejlighed i udlandet.

For et hurtigere og nemmere overblik kan du navngive både dine anlæg og alle dine rum.

#### Systemopsætning

Din Touchline kontrolenhed skal være tilsluttet med et LAN kabel til dit hjemmenetværk ved hjælp af en WLAN/Wi-Fi router for at du kan styre dit anlæg via app'en. Udover adgang via Wi-Fi er det muligt at få adgang til systemet via internettet ved hjælp af vores sikre Roth portal server, som du kun skal oprette adgang til én gang.

Brugen af WLAN/Wi-Fi router er obligatorisk i forbindelse med opsætningen af systemet første gang.

OBS! For at foretage en oprettelse/registrering af en installation første gang, skal din smartphone/tablet være tilsluttet samme WLAN/Wi-Fi som kontrolenheden. Kontrolenheden(erne) som du vil oprette forbindelse til skal være sat som Master.

En Master kontrolenhed kan identificeres ved at master dioden skal lyse. På anlægget skal der altid vælges en Master uanset om der er 1, 2 eller 3 kontrolenheder der er koblet sammen trådløst. For at definere en kontrolenhed som Master holdes knappen "Master" nede i 10 sek. (Se brugermanualen for Touchline for flere detaljer).

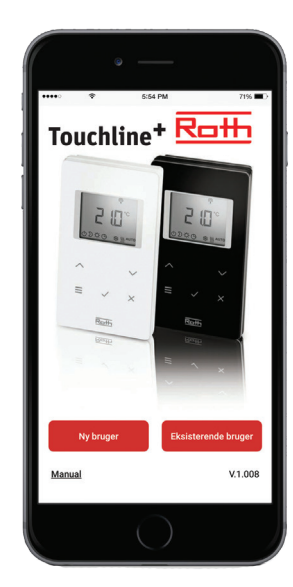

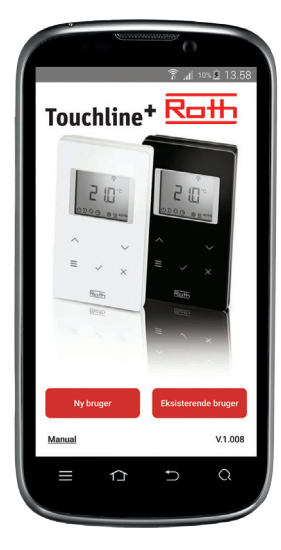

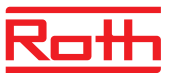

#### **Oprettelse/registrering af Touchline anlæg**

For oprettelse af flere brugere på samme installation, gå til afsnittet: Registrering af flere brugere på samme installation/ kontrolenhed.

Som første bruger på et anlæg skal du oprette dig som "Ny bruger", også hvis du har brugt den tidligere version af Roth app'en, og foretage en komplet registrering med navn, E-mail og bruger ID (mobil nr.).

#### Første registrering af et anlæg/installation:

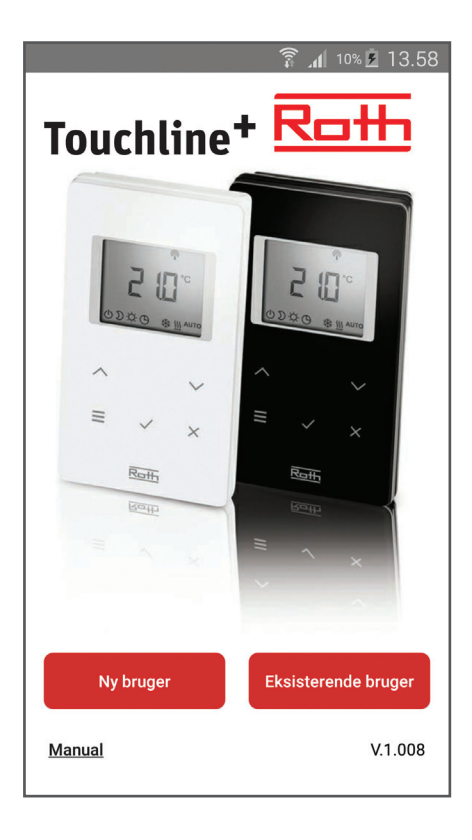

|                                                                                                    | 🗊 🔏 10% 🖻 13.59      |
|----------------------------------------------------------------------------------------------------|----------------------|
|                                                                                                    |                      |
| Navn                                                                                                    | Lars Møller          |
|                                                                                                    |                      |
| E-mail                                                                                                    | ller@roth-nordic.com |
| Mobil nr./<br>User ID.                                                                                                    | 00455185186          |
| For at kunne oprette kontakt til din Touchline<br>kontrolenhed, er det vigtigt at nedenstående krav er<br>opfut:<br>- Din kontrolenhed skal være sat til "Master".<br>Lysi kke hold "Master" knappen på kontrolenheden<br>nede i ca. 10 sekunder indtil den holder op med at<br>blinke. Se evt. i vejledningen for Touchline på vores<br>hjemmeside<br>www.roth-nordic.dk/dk/files/<br>Touchline_Manual_DK_2011_12.pdf<br>- Du skal være på samme Wi-Fi som den<br>Kontrolenhed som du ønsker at oprette forbindelse<br>til og din telefon skal være tilsluttet via Wi-Fi. |                      |
|                                                                                                    | (°)                  |
|                                                                                                    | info                 |

> Udfyld registreringen, afslut med "OK".
Søgning efter kontrolenheder starter automatisk og på skærmen vises alle kontrolenheder som er tilsluttet det samme Wi-Fi (hvis ingen vises, check opsætning/tilslutning af kontrolenhed til WLAN/Wi-Fi).

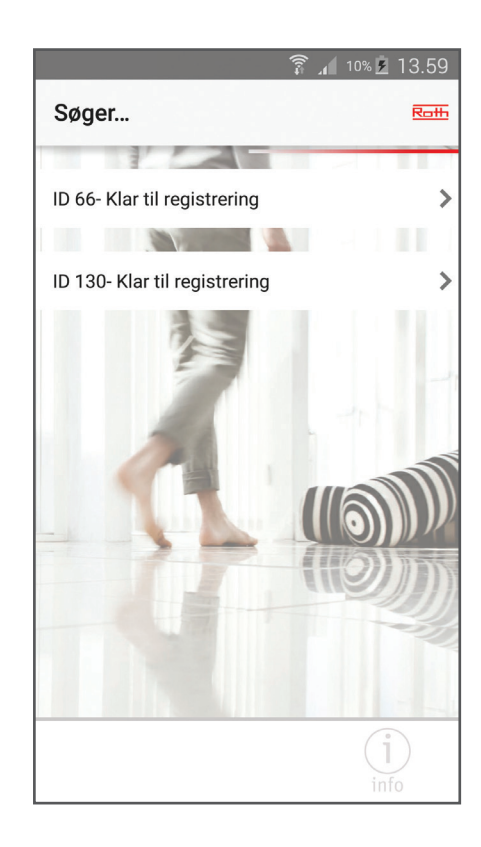

> Tryk på den ønskede kontrolenhed.

> App'en downloades og installeres.

› Tryk på "Ny bruger".

### Roth Touchline<sup>+</sup> app

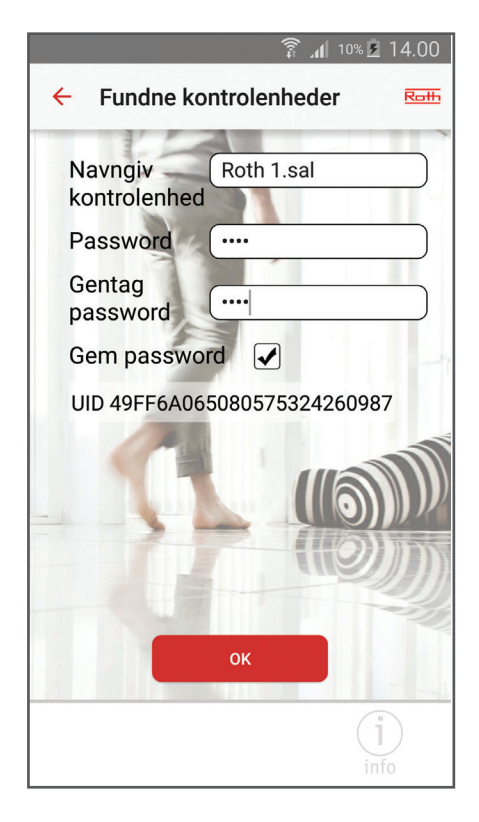

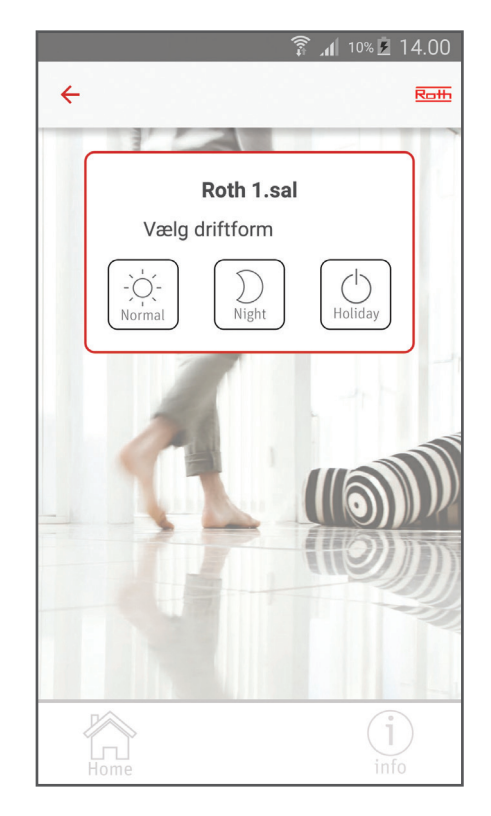

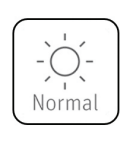

Normal drift for anlægget – styres af rumtermostaterne lokalt.

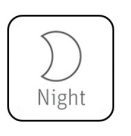

Reducerer temperaturen med 3°C (fabriksindstilling).

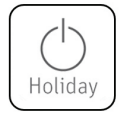

Anlægget er slukket, men stadig frostsikret til 8°C (fabriksindstilling).

> Udfyld registreringen for kontrolenheden med navn, password og gentag password. Hvis man ikke ønsker at gemme passwordet, fjernes "fluebenet" i "Gem password" (hvis dette fjernes skal man indtaste sit bruger ID og password hver gang man logger ind på app'en).

Afslut med "OK".

På skærmen vil nu fremkomme navnet på den kontrolenhed som du har navngivet. Hvis der er flere enheder som endnu ikke er registreret gentages proceduren som beskrevet ovenfor.

Man kan registrere flere kontrolenheder med samme password men ikke med samme navn.

Ønsker man at ændre driftsform på hele anlægget (normaldrift, reduceret temperatur eller feriemode/frostsikring), trykkes på ikonet i venstre side ud for den ønskede kontrolenhed.

Ved tryk viser skærmen tre forskellige muligheder som man kan trykke på.

Vælg driftsform ved tryk og app'en vender tilbage til oversigtsskærmen med alle kontrolenhederne. Ikonet opdateres på oversigten indenfor 5 minutter.

Hvis en eller flere termostater overstyres manuelt, f.eks. program mode, vil ikonet fremkomme i oversigten. Dette ikon vises også i opdateringstiden.

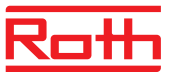

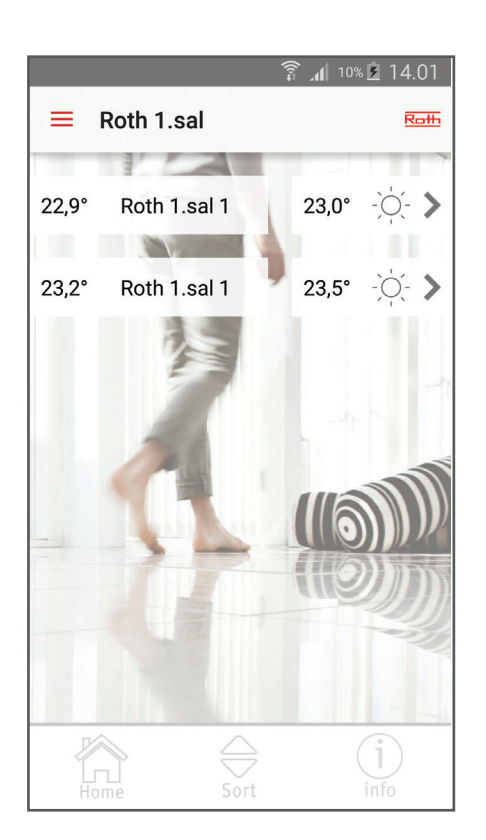

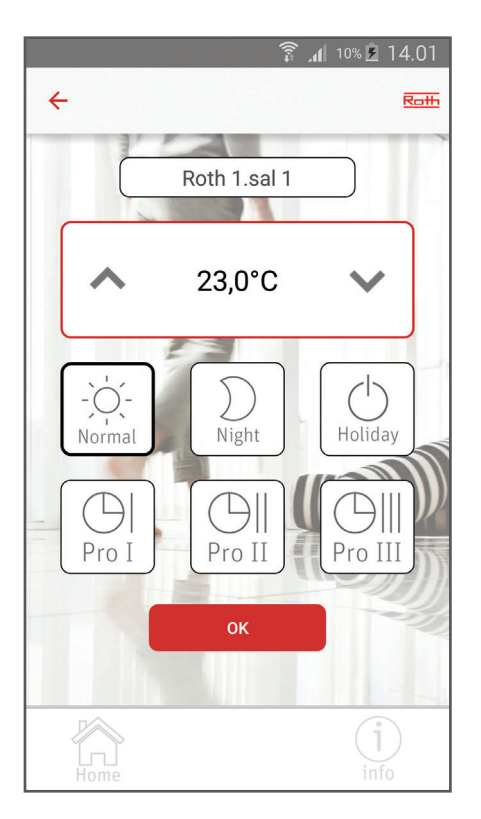

> Tryk på den kontrolenhed som du ønsker at foretage en ændring på.

App'en logger på kontrolenheden og viser på skærmen de rumtermostater som er tilsluttet enheden. For hvert rum vises (fra venstre) aktuel temperatur, ønsket temperatur og driftform.

Hvis der er flere rumtermostater end der er plads til på skærmen, kan man "scrolle" ned.

Hvis man har mange rumtermostater kan der laves en "favoritliste" (ændrer rækkefølgen på rumtermostaterne, således at dem som betjenes hyppigst er øverst).

Tryk på "Sort" knappen i bunden, hvorefter man kan trække rumtermostaterne op og ned.

Afsluttes med "OK".

 > Tryk på den termostat som du ønsker at foretage en ændring på.

Skærmen viser nu termostaten hvor det er muligt at navngive rummet (her står termostatens ID nr.), ændre ønsket temperatur, ændre driftsform for den enkelte termostat eller vælge et forudbestemt tidsprogram. (Se brugermanualen for Touchline for flere detaljer).

Afslut med "OK" og app'en vender tilbage til oversigten af termostater.

› For at komme tilbage til oversigtsskærmen med kontrolenheder tryk på "Home".

# Roth Touchline<sup>+</sup> app

#### Registrering af flere brugere på samme installation/kontrolenhed:

Hvis der er flere brugere til samme anlæg er det vigtigt at de logger ind som "Eksisterende bruger". Efterfølgende skal de blot indtaste det bruger ID og password, som førstegangsbrugeren har registreret installationen med. Herved får de adgang til alle de anlæg som er oprettet på denne brugers konto, og kan med et "flueben" markere hvilke installationer de ønsker adgang til.

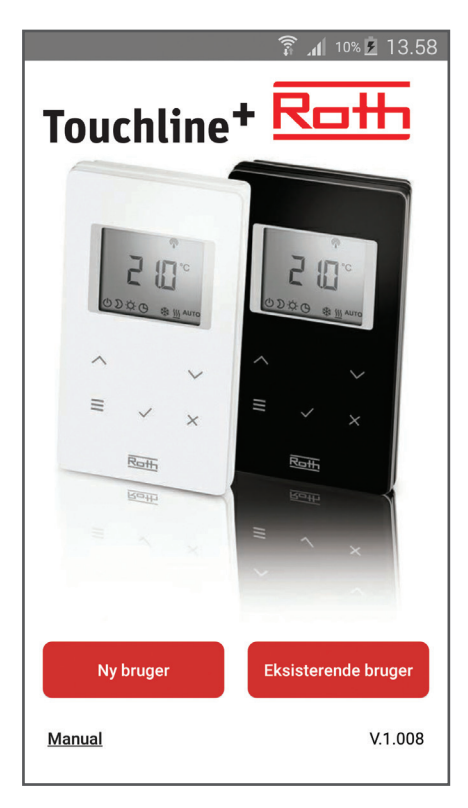

> App'en downloades og installeres.

> Tryk på "Eksisterende bruger".

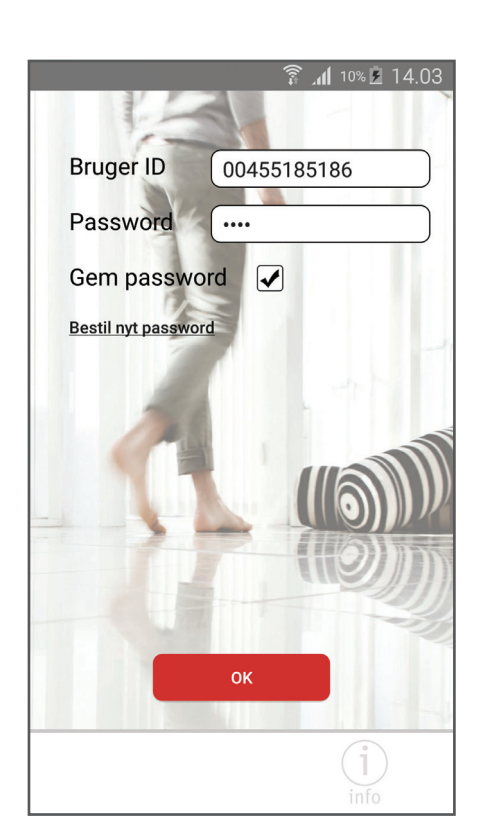

 Indtast bruger ID og password (det samme bruger ID og password som er oprettet under 1. registrering).

Der vises nu en liste med kontrolenheder som er registreret under denne bruger og med dette password. Får du ikke den/de ønskede kontrolenheder vist som du skal bruge, har du indtastet forkert bruger ID og/eller password.

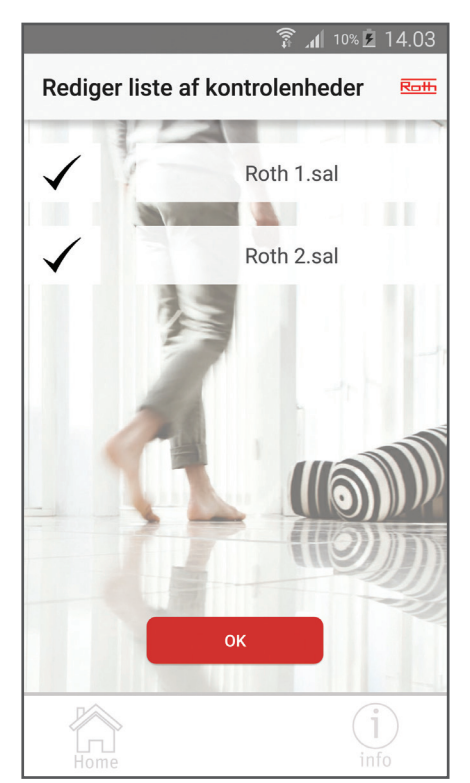

> Fravælg de kontrolenheder som du ikke ønsker at oprette forbindelse til ved at fjerne "fluebenet" til venstre.

Næste gang man starter app'en vil den starte op på oversigtsskærmen med alle valgte kontrolenheder.

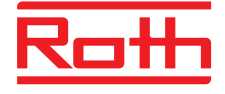

#### **ROTH NORDIC A/S**

Centervej 5 3600 Frederikssund Tel. +45 4738 0121 Fax +45 4738 0242 E-mail: service@roth-nordic.dk roth-nordic.dk